**Cable Modem** 

**User's Manual** 

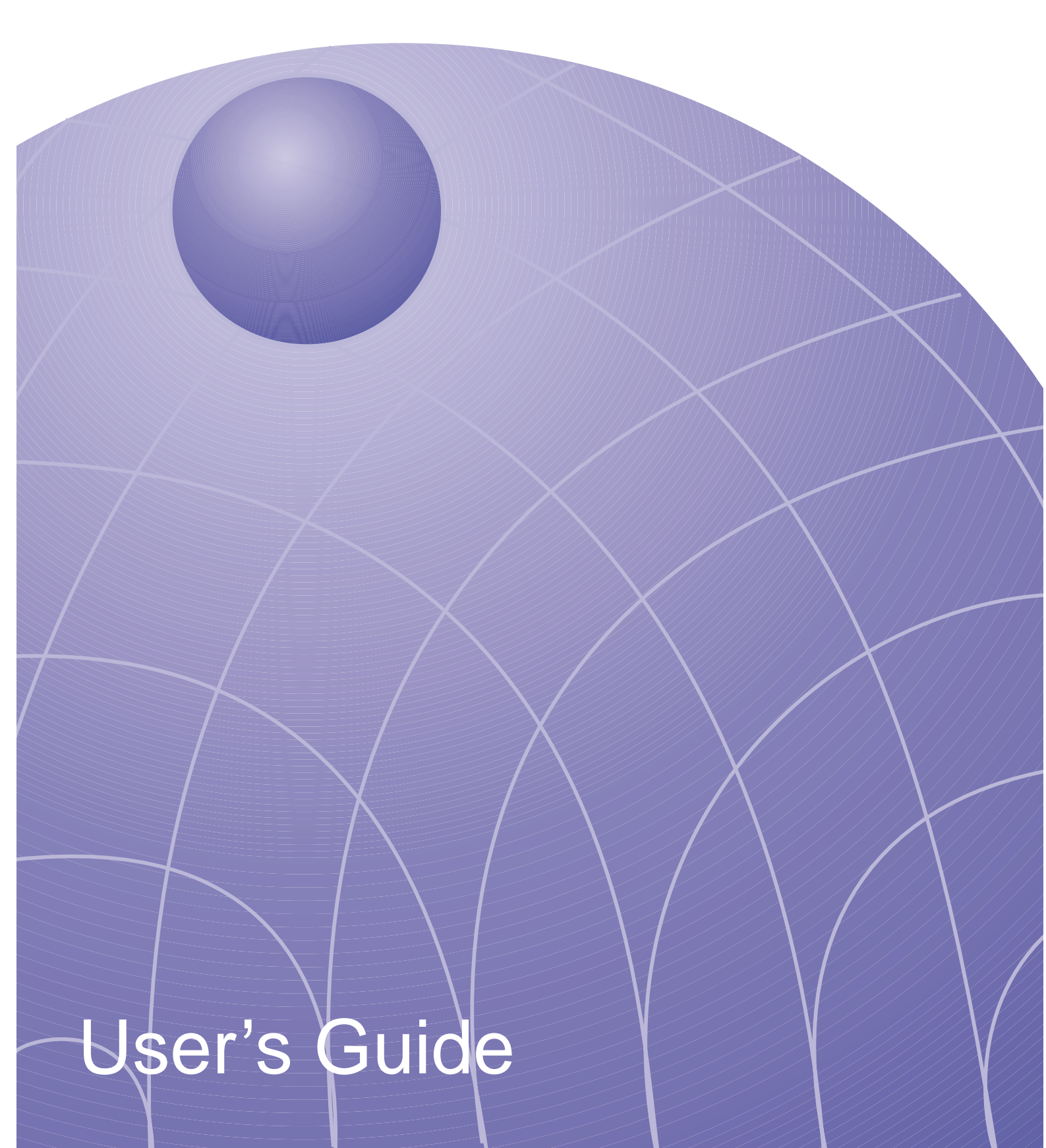

No part of this manual, including the products and software described in it, may be reproduced, transmitted, transcribed, stored in a retrieval system, or translated into any language in any form or by any means, except documentation kept by the purchaser for backup purposes, without the express written permission of the manufacturer.

THE MANUFACTURER PROVIDES THIS MANUAL "AS IS" WITHOUT WARRANTY OF ANY KIND, EITHER EXPRESS OR IMPLIED, INCLUDING BUT NOT LIMITED TO THE IMPLIED WARRANTIES OR CONDITIONS OF MERCHANTABILITY OR FITNESS FOR A PARTICULAR PURPOSE. IN NO EVENT SHALL THE MANUFACTURER, ITS DIRECTORS, OFFICERS, EMPLOYEES OR AGENTS BE LIABLE FOR ANY INDIRECT, SPECIAL, INCIDENTAL, OR CONSEQUENTIAL DAMAGES (INCLUDING DAMAGES FOR LOSS OF PROFITS, LOSS OF BUSINESS, LOSS OF USE OR DATA, INTERRUPTION OF BUSINESS AND THE LIKE), EVEN IF THE MANUFACTURER HAS BEEN ADVISED OF THE POSSIBILITY OF SUCH DAMAGES ARISING FROM ANY DEFECT OR ERROR IN THIS MANUAL OR PRODUCT.

Product warranty or service will not be extended if: (1) the product is repaired, modified or altered, unless such repair, modification of alteration is authorized in writing by the manufacturer; or (2) the serial number of the product is defaced or missing.

Products and corporate names appearing in this manual may or may not be registered trademarks or copyrights of their respective companies, and are used only for identification or explanation and to the owners' benefit, without intent to infringe.

SPECIFICATIONS AND INFORMATION CONTAINED IN THIS MANUALARE FURNISHED FOR INFORMATIONAL USE ONLY, AND ARE SUBJECT TO CHANGE AT ANY TIME WITHOUT NOTICE, AND SHOULD NOT BE CONSTRUED AS A COMMITMENT BY THE MANUFACTURER. THE MANUFACTURER ASSUMES NO RESPONSIBILITY OR LIABILITY FOR ANY ERRORS OR INACCURACIES THAT MAY APPEAR IN THIS MANUAL, INCLUDING THE PRODUCTS AND SOFTWARE DESCRIBED IN IT.

Copyright © 2002 THE MANUFACTURER. All Rights Reserved.

| Product Name:    | Cable Modem |
|------------------|-------------|
| Manual Revision: | 1.00 E1009  |
| Release Date:    | April 2002  |

### Federal Communications Commission Statement

This device complies with FCC Rules Part 15. Operation is subject to the following two conditions:

- This device may not cause harmful interference, and
- This device must accept any interference received, including interference that may cause undesired operation.

This equipment has been tested and found to comply with the limits for a class B digital device, pursuant to Part 15 of the Federal Communications Commission (FCC) rules. These limits are designed to provide reasonable protection against harmful interference in a residential installation. This equipment generates, uses, and can radiate radio frequency energy and, if not installed and used in accordance with the instructions, may cause harmful interference to radio communications. However, there is no guarantee that interference will not occur in a particular installation. If this equipment does cause harmful interference to radio or television reception, which can be determined by turning the equipment off and on, the user is encouraged to try to correct the interference by one or more of the following measures:

- Reorient or relocate the receiving antenna.
- Increase the separation between the equipment and receiver.
- Connect the equipment into an outlet on a circuit different from that to which the receiver is connected.
- Consult the dealer or an experienced radio/TV technician for help.

WARNING! The use of a shielded-type power cord is required in order to meet FCC emission limits and to prevent interference to the nearby radio and television reception. It is essential that only the supplied power cord be used. Use only shielded cables to connect I/O devices to this equipment. You are cautioned that changes or modifications not expressly approved by the party responsible for compliance could void your authority to operate the equipment.

Reprinted from the Code of Federal Regulations #47, part 15.193, 1993. Washington DC: Office of the Federal Register, National Archives and Records Administration, U.S. Government Printing Office.

## UL

This product meets all safety requirements per UL-1950 standard.

## CE

This certificate of conformity is based on an evaluation of the cable modem that is in compliance with the Low Voltage Directive 73/23/EEC and the Amendment Directive 93/68/EEC.

### Contents

| Chapter 1 - Overview                                                                                                    | 5                                    |
|----------------------------------------------------------------------------------------------------|--------------------------------------|
| Features                                                                                                    | 5                                    |
| Package Contents                                                                                                    | 5                                    |
| System Requirements                                                                                                    | 6                                    |
| Installing a Network Card                                                                                                    | 6                                    |
| Preparations                                                                                                    | 6                                    |
| Checking if TCP/IP is already installed                                                                                                    | 7                                    |
| Adding TCP/IP in Network properties                                                                                                    | 7                                    |
| Changing TCP/IP Settings                                                                                                    | 7                                    |
|                                                                                                    | ~                                    |
| Chapter 2 - Installing the Cable Modem                                                                                                    | 8                                    |
| Powering Up                                                                                                    | <b>8</b><br>9                        |
| Chapter 2 - Installing the Cable Modem         Powering Up         Multiple Client Configuration                                                                                                    | <b>8</b><br>9<br>9                   |
| Chapter 2 - Installing the Cable Modem<br>Powering Up<br>Multiple Client Configuration<br>Windows ME                                                                                                    | <b>8</b><br>9<br>9<br>0              |
| Chapter 2 - Installing the Cable Modem         Powering Up         Multiple Client Configuration         Windows ME         Windows 2000                                                                                  | <b>8</b><br>9<br>9<br>0<br>2         |
| Chapter 2 - Installing the Cable Modem         Powering Up         Multiple Client Configuration         Windows ME         1         Windows 2000         1         Windows XP         1                                 | <b>8</b><br>9<br>0<br>2<br>4         |
| Chapter 2 - Installing the Cable Modem         Powering Up         Multiple Client Configuration         Windows ME         Windows 2000         1         Windows XP         1         Chapter 3 - Using the Cable Modem | 8<br>9<br>9<br>0<br>2<br>4<br>5      |
| Chapter 2 - Installing the Cable Modem         Powering Up         Multiple Client Configuration         Windows ME         Windows 2000         Windows XP         Chapter 3 - Using the Cable Modem         Front Panel | 8<br>9<br>9<br>0<br>2<br>4<br>5<br>5 |

## **Chapter 1 - Overview**

Thank you for purchasing this cable modem. This cable modem delivers the highest performance in data over cable technology. Ideal for home and small business users, this easy-to-use communication device offers reliable connectivity as well as remarkable data transfer rates. Once the cable modem is powered up, you are online to enjoy real-time 3D animation, video conferencing, and perform other data intensive operations.

## **Features**

- Compliant to MCNS DOCSIS or Euro DOCSIS standards
- Support network management protocol
- Plug and Play operation for easy setup and operation
- Diagnosis through front panel LEDs
- Software upgradeable if initiated by your cable company
- Low power consumption
- Stylish, compact design

## **Package Contents**

- $\checkmark$  (1) Cable Modem
- $\checkmark$  (1) CAT.5 Ethernet cable (RJ-45)
- $\checkmark$  (1) DC Power adapter
- ☑ (1) User's Manual
- (1) USB Driver Diskette (USB model only)
- (1) USB Cable (optional on USB model)

## **System Requirements**

Before connecting the cable modem to your PC, make sure your system is equipped with a LAN controller and supports the TCP/IP protocol.

# **Installing a Network Card**

## Preparations

If your system does not have an embedded LAN controller, you must install a network interface card as instructed below (assuming that you are using an Ethernet card under the operating system of Windows 98):

- Install the network card on your 3. After restarting the system, rightmotherboard. click My Computer on the
- 2. Power up your PC and follow the Add New Hardware Wizard's instructions to install the driver. When asked to restart your computer at the end of the installation, click Yes.

After restarting the system, rightclick **My Computer** on the desktop, select **Properties**, click the **Device Manager** tab, and then double-click **Network adapters** to confirm that the Ethernet driver is properly installed.

| Add New Hardware Wizard |                                                                             |  |
|-------------------------|-----------------------------------------------------------------------------|--|
|                         | This wizard searches for new drivers for:                                   |  |
|                         | PCI Ethernet Controller                                                     |  |
|                         | A device driver is a software program that makes a<br>hardware device work. |  |
| 🍣 📚                     |                                                                             |  |
|                         |                                                                             |  |
| , j                     |                                                                             |  |
|                         | < Back Next > Cancel                                                        |  |
|                         |                                                                             |  |

| System Properties ? 🗙                                  |
|--------------------------------------------------------|
| General Device Manager Hardware Profiles Performance   |
|                                                        |
| • View devices by type • View devices by connection    |
| 💻 Computer                                             |
| ⊡ ⊡ Disk drives                                        |
| Eloppu disk controllers                                |
| Hard disk controllers                                  |
|                                                        |
| 🕀 🎯 Keyboard                                           |
| E Monitors                                             |
| H month a destant                                      |
| Intel 82558-based Integrated Ethernet with Wake on LAN |
|                                                        |
| 😥 🚊 System devices                                     |
| 🔃 😋 Universal Serial Bus controllers                   |
|                                                        |
|                                                        |
| Properties Refresh Remove Print                        |
|                                                        |
| OK Cancel                                              |

### Checking if TCP/IP is already installed

- Click the Start button ▲ Start on the desktop. In the Settings menu, select
   Control Panel ▲ Control Panel. Double-click the Network icon ▲ .
- 2. In the list of installed network components try to find the TCP/ IP protocol. It may be followed by the name of the Ethernet controller. If you cannot locate anything that begins with **TCP/IP**, install it as described below.

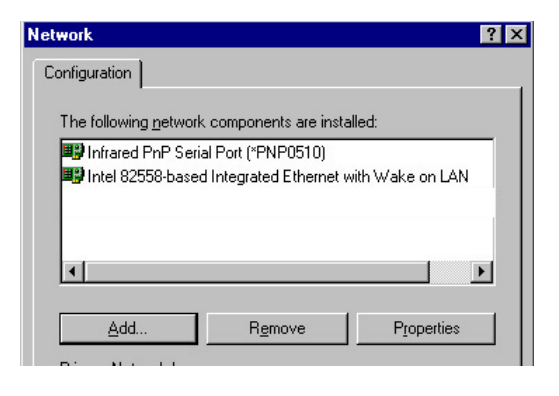

## Adding TCP/IP in Network properties

1. Click Add.

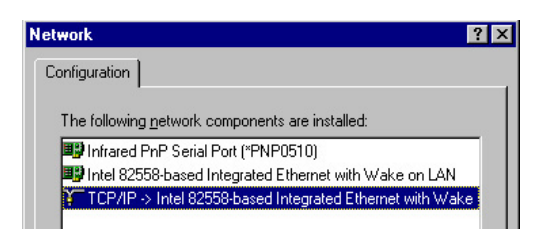

**3.** Select **Microsoft** from the manufacturers. In the list of network protocols browse to **TCP/IP** and then double-click it.

2. Double-click Protocol.

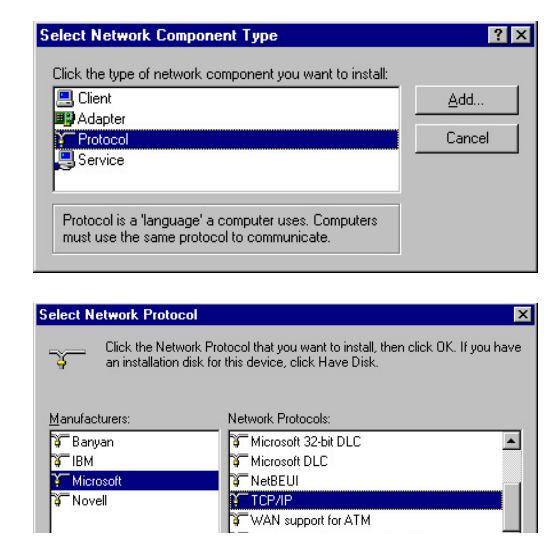

## **Changing TCP/IP Settings**

After the TCP/IP protocol is installed, restart your computer and consult the installation guide provided by your cable operator to complete TCP/IP configurations.

# **Chapter 2 - Installing the Cable Modem**

Take the following steps to accomplish the installation procedure:

- **1.** Connect the cable TV coaxial cable to the input connector of a signal splitter.
- 2. Connect a coaxial cable from one of the output connectors on the splitter to the input connector of your TV set.
- **3.** Use another coaxial cable to connect the other output connector on the splitter and the RF connector on the rear panel of the cable modem.
- **4.** Connect the LAN cable from the LAN port on your computer to the LAN port on the rear panel of the cable modem.
- 5. Connect the DC power adapter to the POWER input jack on the rear panel of the cable modem. Plug in the DC power adapter to an electrical outlet.

NOTE: If you are not using a television on the cable line, you may skip steps 1 to 3 and connect the cable TV coaxial cable directly to the CABLE connector on the rear panel of the cable modem.

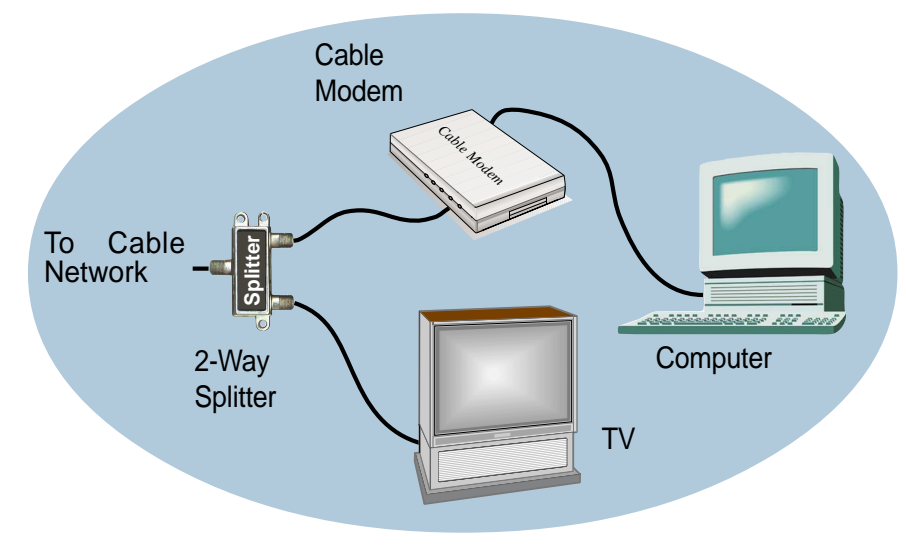

**Cable Service Connections** 

## **Powering Up**

When all connections have been properly made and the power is ON, the cable modem will automatically start the self-test and search for the active cable channel provided by your cable operator. Now you are all set and ready to surf the Internet at a marvelous speed!

# **Multiple Client Configuration**

The cable modem supports up to 15 pieces of consumer premises equipment. If you can obtain multiple IP addresses from your cable operator, you can hook up as many computers to the cable modem as the number of the IP addresses, using a hub in-between (as shown below). Each connected client PC will then be assigned one dynamic IP address by the cable operator.

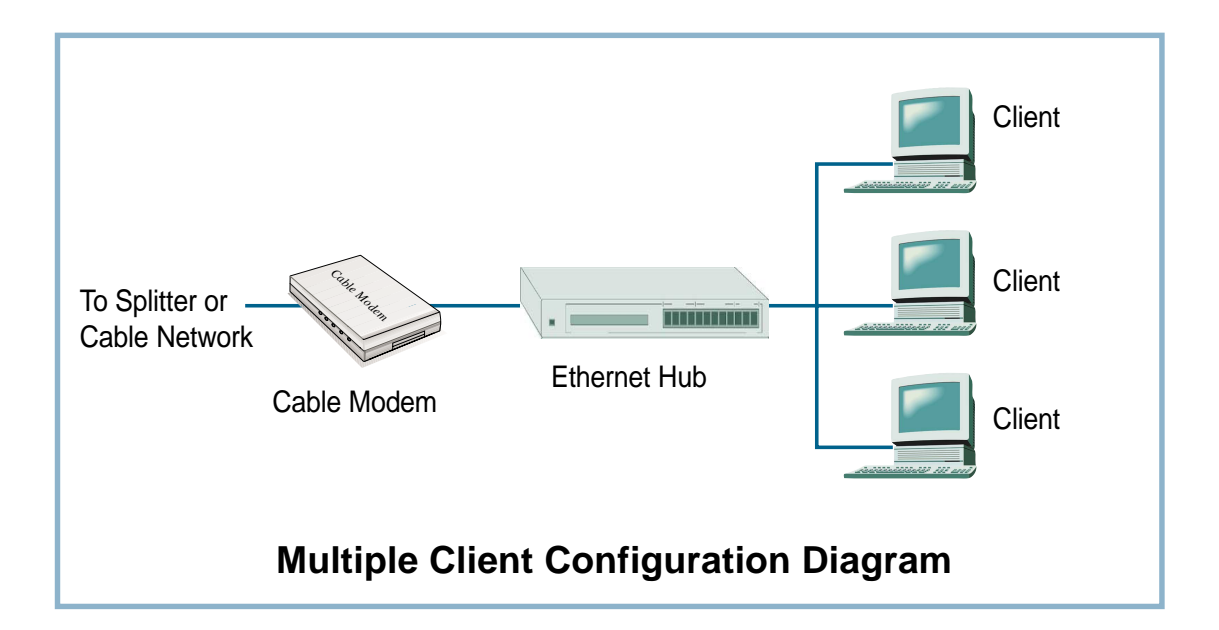

If you would like to use the USB interface, connect the USB cable modem to your computer using the USB cable and install the driver as shown here.

## Windows ME

#### Installing the Driver

- 1. Turn ON the cable modem your computer.
- 2. If you have not connected the cable modem to your computer using the USB cable, do so now.
- Windows will detect that a new hardware has been added and will start the Add New Hardware Wizard.
- 4. Insert the cable modem driver disk into your computer.
- 5. Click Next. (Automatic search...)
- 9. The Wizard searches for the driver and finds the correct device driver. Click **Next**.
- 11. After the initial setup files are copied, the wizard indicates it has completed he driver installation. Click Finish.
- 13. A dialog box prompts you to restart your computer. Click **Yes**.

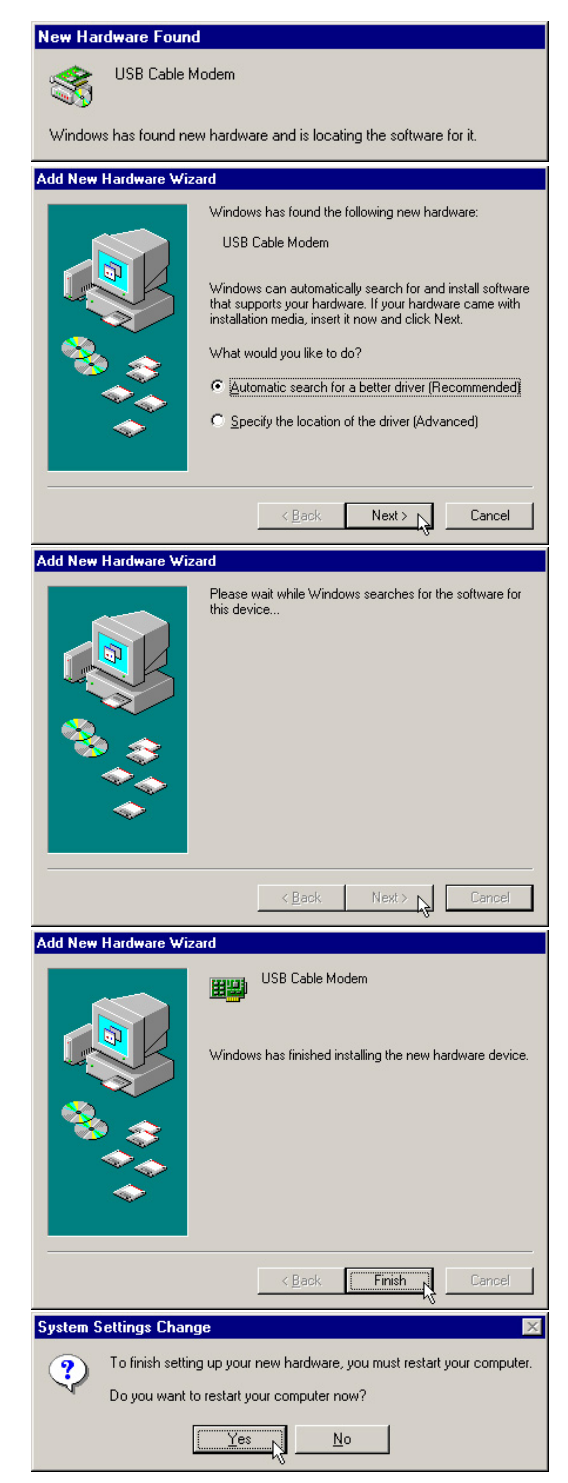

### Windows ME

#### Verifying the Driver

- 1. Right-click "My Network Places" icon on the desktop.
- 2. You should see "USB Cable Modem "

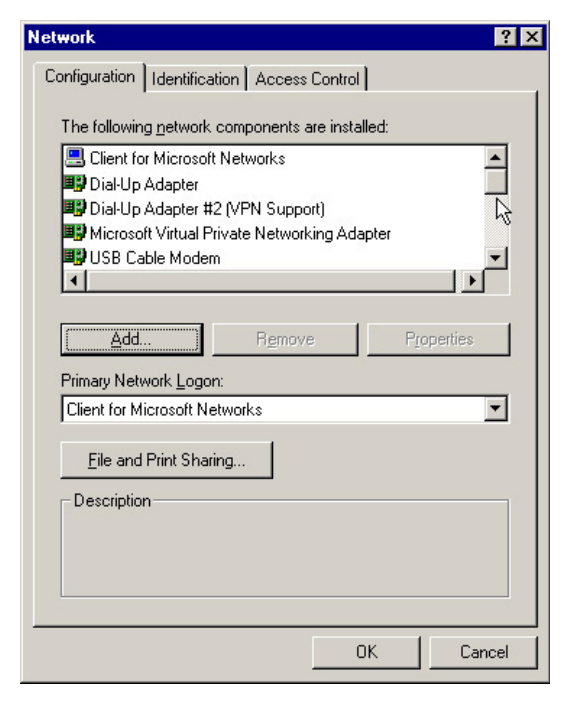

#### Deleting the Driver - Network

(Either the Network or System will work.)

- 1. Right-click "My Network Places" icon on the desktop.
- 2. Select the device and click the remove button.

| Network ? X                                            |
|--------------------------------------------------------|
| Configuration Identification Access Control            |
|                                                        |
| The following network components are installed:        |
| Elient for Microsoft Networks                          |
| 🕮 Dial-Up Adapter                                      |
| Bial-Up Adapter #2 (VPN Support)                       |
| B Microsoft Virtual Private Networking Adapter         |
| 🔛 USB Cable Modem 🔽 🗾                                  |
|                                                        |
|                                                        |
| Add Remove Properties                                  |
|                                                        |
| Primary Network Logon:                                 |
| Client for Microsoft Networks                          |
|                                                        |
| Eile and Print Sharing                                 |
| - Description                                          |
| A network adapter is a hardware device that physically |
| connects your computer to a network.                   |
|                                                        |
|                                                        |
|                                                        |
| OK Cancel                                              |
|                                                        |

#### **Deleting the Driver - System**

(Either the Network or System will work.)

- 1. Right-click "My Computer" icon on the desktop and select Device Manager.
- 2. Select the device and click the remove button.

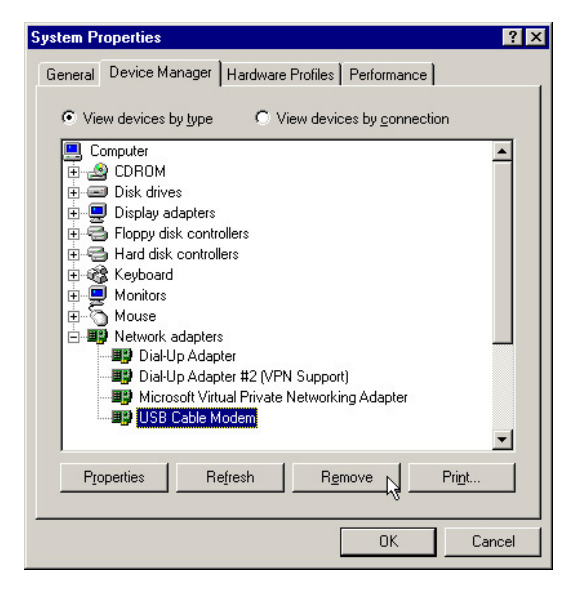

## Windows 2000

#### Installing the Driver

- 1. Turn ON the cable modem and your computer.
- 2. If you have not connected the cable modem to your computer using the USB cable, do so now.
- 3. Windows will detect that a new hardware has been added and will start the Add New Hardware Wizard.
- 4. Insert the cable modem driver disk into your computer.
- 5. Click **Next**. (Search for a...)
- 6. Select "Floppy disk drives" and click Next.
- 7. Click next when "usbcm.inf" is found.
- 8. When "Digital Signature Not Found" is displayed, click Yes to continue.
- 9. When installation is complete, click **Finish** to close the wizard.

USB Cable Modem

If you want to search for Microsoft digitally signed software, visit the Windows Update Web site at http://windowsupdate.microsoft.com to see if one is

No

Do you want to continue the installation?

Yes

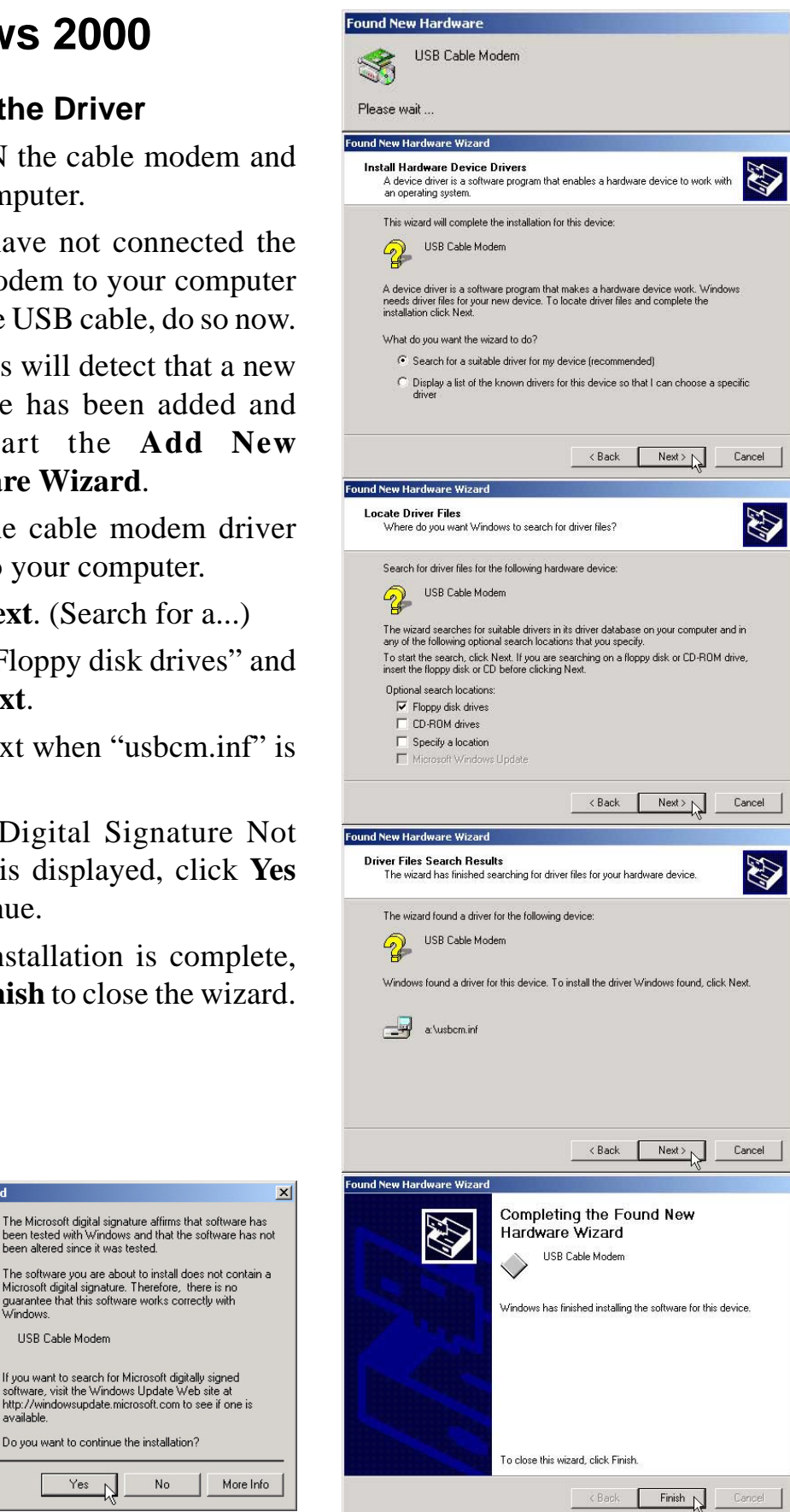

### Windows 2000

#### Verifying the Driver

- 1. Right-click "My Network Places" icon on the desktop.
- 2. You should see "USB Cable Modem"

#### **Deleting the Driver - System**

- 1. Right-click "My Computer" icon on the desktop and select Hardware.
- 2. Click Device Manager button
- 3. Select the device and click the remove button.

| 🖳 Device Manager 📃 🔲 🗙                                                                                           |  |  |
|----------------------------------------------------------------------------------------------------|--|--|
| Action View 🛛 🖛 🔿 🛍 📧 😭 😫                                                                                        |  |  |
| 3 0 2                                                                                                    |  |  |
| B VTST                                                                                                    |  |  |
| Display adapters     DVD/CD-ROM drives                                                                           |  |  |
| Floppy disk controllers     Floppy disk drives     Floppy disk drives     DE ATA/ATAPI controllers               |  |  |
| ⊕ ൽ Keyboards<br>⊕ う Mice and other pointing devices<br>⊕                                                        |  |  |
| By Network adapters      By Intel(R) PRO/100B PCI Adapter (TX)      By USB Cable Modern                          |  |  |
| Ports (COM & LPT)     General And Controllers     ScSI and RAID controllers     Fund, video and name controllers |  |  |
| ⊕ 🖳 System devices<br>⊕ 🤤 Universal Serial Bus controllers                                                       |  |  |
|                                                                                                    |  |  |

## Windows XP

### Installing the Driver

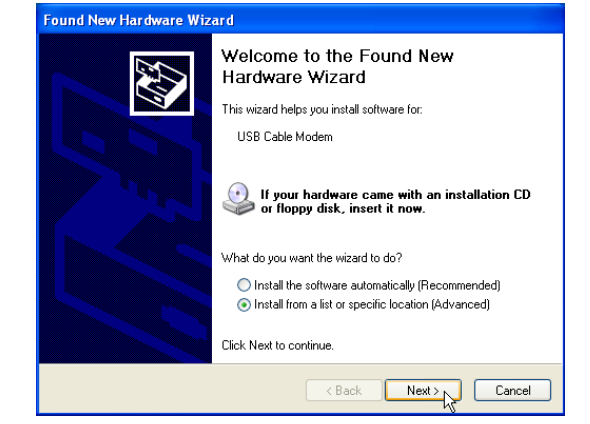

When you connect the USB Cable Modem, a "Found New Hardware Wizard" will appear. Click **Next** to continue.

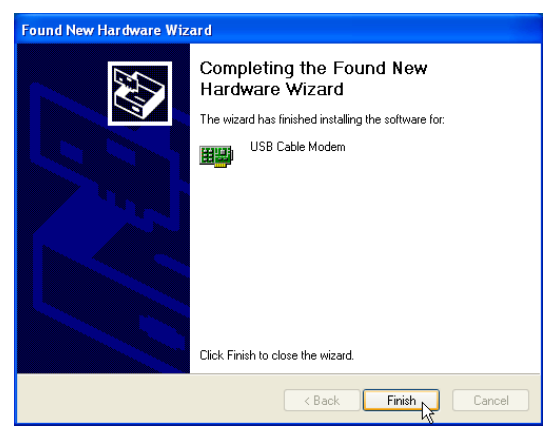

You will be notified when the software for the USB Cable Modem has finished installation.

| 📙 Device Manager                                                                                                    |
|----------------------------------------------------------------------------------------------------|
| File Action View Help                                                                                                    |
|                                                                                                    |
| Computer      Metwork adapters      Metwork adapters      Met |
|                                                                                                    |

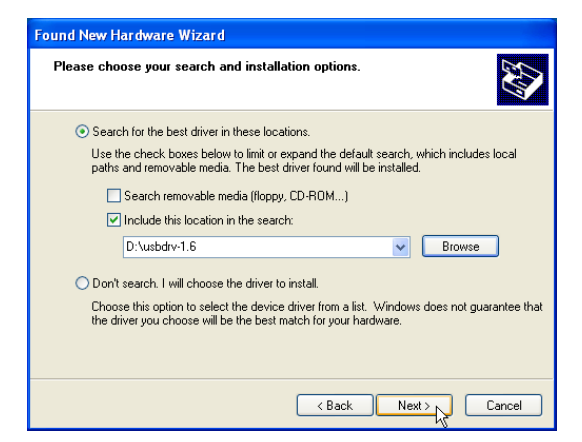

Use "Search for the best..." and check "Include this location...". Enter the path to the USB Cable Modem driver and click **Next** to continue.

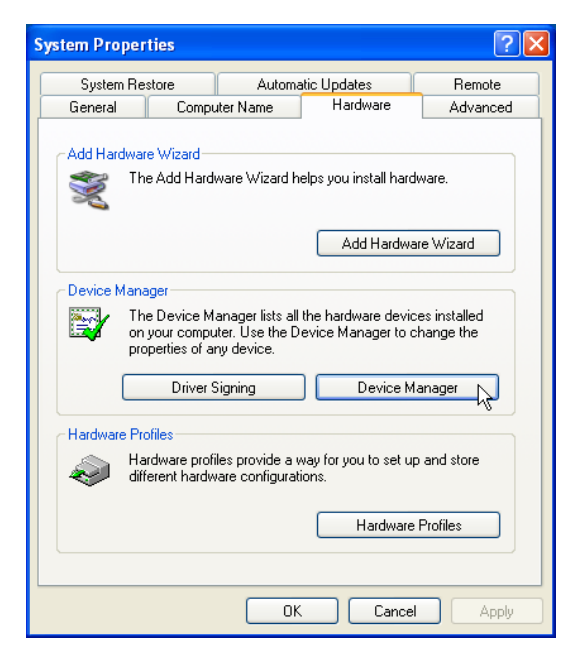

#### **Verifying the Driver**

To verify the driver installation, find "USB Cable Modem" under "Network adapters". Device Manager is accessible through Start | My Computer | View system information.

## **Chapter 3 - Using the Cable Modem**

## **Front Panel**

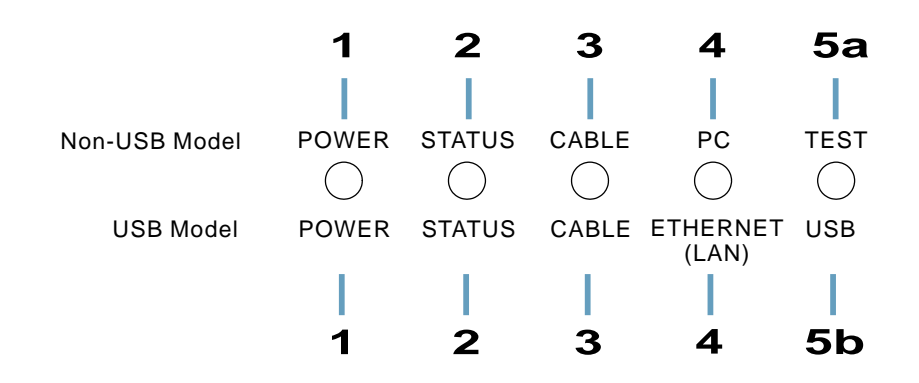

| State    | Description                                                                                                    |
|----------|----------------------------------------------------------------------------------------------------|
| ON       | Modem is powered ON                                                                                                    |
| OFF      | Modem is powered OFF                                                                                                   |
| ON       | Modem successfully registered on cable operator's network                                                              |
| Flashing | Modem is registering on cable operator's network                                                                       |
| OFF      | (While Cable Link LED flash) searching for downstream channel                                                          |
| ON       | Normal operation                                                                                                    |
| Flashing | ( <u>While Status LED is ON</u> ) data streaming down                                                                  |
| Flashing | ( <u>While Status LED is OFF</u> ) searching for downstream channel                                                    |
| OFF      | —                                                                                                    |
| ON       | LAN (cable modem) and PC connection successful                                                                         |
| Flashing | Data transmitting between LAN (cable modem) and PC                                                                     |
| OFF      | No connection between LAN (cable modem) and PC                                                                         |
| ON       | Error (Try reset cable modem, contact customer support)                                                                |
| OFF      | Normal operation                                                                                                    |
| ON       | USB (cable modem) and PC connection successful                                                                         |
| Flashing | Data transmitting between USB (cable modem) and PC                                                                     |
| OFF      | No connection between USB (cable modem) and PC                                                                         |
|          | State<br>ON<br>OFF<br>ON<br>Flashing<br>OFF<br>ON<br>Flashing<br>OFF<br>ON<br>Flashing<br>OFF<br>ON<br>Flashing<br>OFF |

## **Rear Panel**

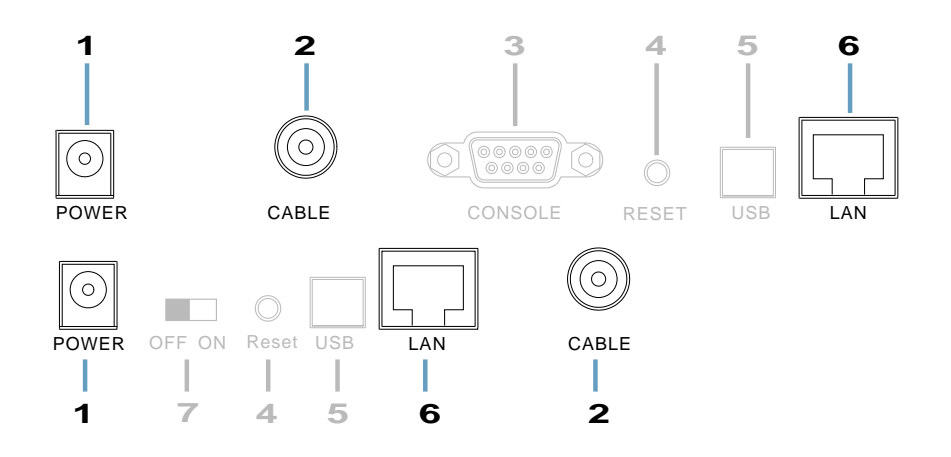

#### 1. POWER

The provided power adapter converts DC power to DC power for use with this jack. Power supplied through this jack will supply power to the cable modem.

#### 2. CABLE

The connector may be located right next to the power input jack or the serial port. The F-Type female connector allows cable data communication between the cable modem and the cable service provider through a coaxial cable.

3. CONSOLE (on selected models)

The 9-pin D-sub serial port supports the RS-232 terminal interface for advanced cable modem management.

4. RESET (on selected models)

The reset button, when pressed, resets the cable modem without the need to unplug the power cord.

5. USB (USB model)

The optional USB port allows the modem to be connected to your computer through the USB interface.

6. LAN

The LAN port supports 10Base-T or 100Base-TX networks. This port allows your PC or Ethernet hub to be connected to the cable modem through a CAT.5 twisted pair LAN cable.

7. Power Switch (on selected models)